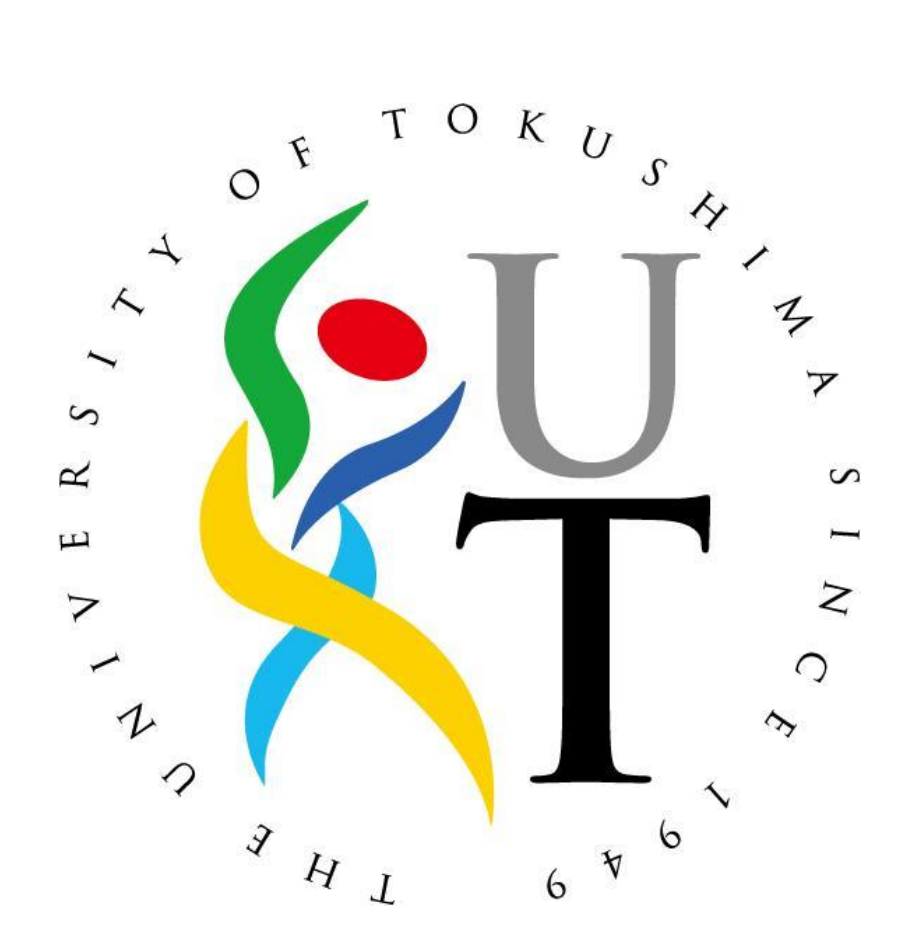

 $R \ensuremath{\,\mathrm{e}}$  v. 1.0.0

2011年12月09日

情報化推進センター

## 目次

| 1 | はじる   | めに :                               |
|---|-------|------------------------------------|
|   | 1.1 7 | 本書について                             |
|   | 1.1.1 | 本書は情報化推進センターの無線ネットワーク提供サービスを使用するに辺 |
|   | 9、N   | lac OS X 10.7 LIONの設定方法を記します。      |
|   | 1.2 🛔 | <b>妾続条件について</b>                    |
|   | 1.2.1 | 接続に必要な環境                           |
|   | 1.2.2 | 接続条件の確認方法                          |
|   | 1.3   | <b>设定手順</b>                        |
|   | 1.3.1 | 証明書のインストール                         |
|   | 1.3.2 | <b>ルート証明書の信頼設定</b>                 |
|   | 1.4 " | フイヤレスネットワークの設定                     |

## 1 はじめに

- 1.1 本書について
  - 1.1.1 本書は情報化推進センターの無線ネットワーク提供サービスを使用するに 辺り、Mac OS X 10.7 LION の設定方法を記します。
- 1.2 接続条件について
  - 1.2.1 接続に必要な環境
    - 1.2.1.1 Mac OS X

Mac OS X 10.7 LION 以上であることが必須です。LION 以下の OS X についてはこの文章では説明していません。別の接続設定書にてご確認ください。

1.2.1.2 **無**線 LAN アダプタ

無線 LAN アダプタは、AirMac カードで動作確認されています。

1.2.2 接続条件の確認方法

お使いの Mac が徳島大学無線ネットワークに接続可能かを確認する方法を示します。

1.2.2.10S のバージョン確認

①画面上部のメニューバーにある「アップルメニュー(リンゴマーク)」から「この Mac について」をクリックしてください。

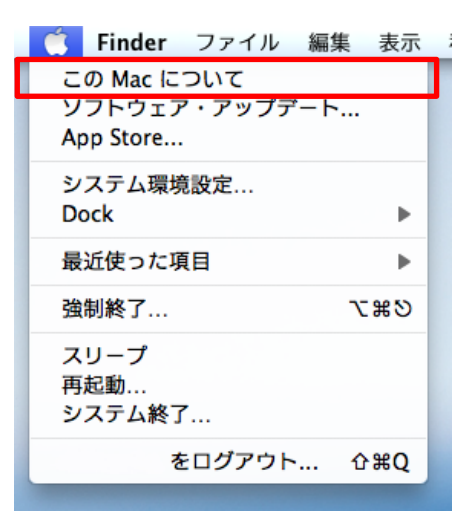

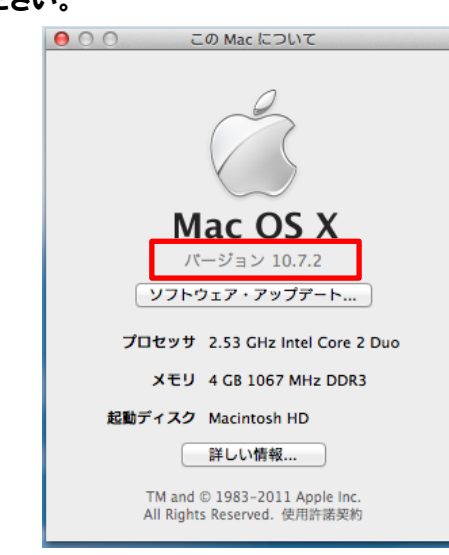

②「この Mac について」ウィンドウの中に、OS のバージョンが記されているの でご確認ください。

## 1.2.2.2 AirMac カードの確認

②「この Mac について」ウィンドウの「詳しい情報...」ボタンをクリックすると、「この Mac について」が起動します。

| 〇〇 この Mac について                                               |
|--------------------------------------------------------------|
|                                                              |
| Mac OS X                                                     |
| バージョン 10.7.2                                                 |
| ソフトウェア・アップデート                                                |
| プロセッサ 2.53 GHz Intel Core 2 Duo                              |
| メモリ 4 GB 1067 MHz DDR3                                       |
| 起動ディスク Macintosh HD                                          |
| 詳しい情報                                                        |
| TM and © 1983-2011 Apple Inc.<br>All Rights Reserved. 使用許諾契約 |

起動したら「システムレポート...」をクリックして「システム情報」が起動しま す。

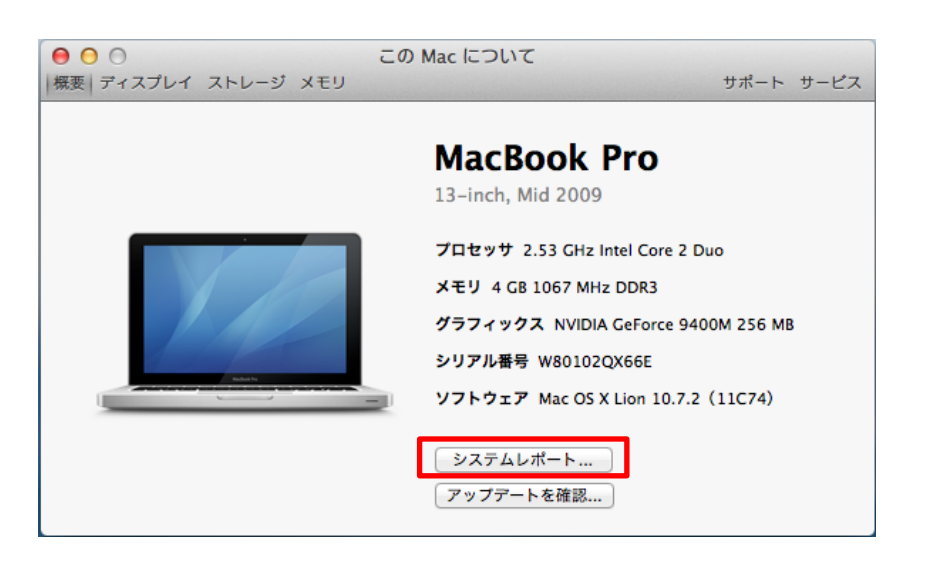

「ネットワーク」項目をクリックしたとき、「動作中のサービス」欄に AirMac が 表示されていれば AirMac カードが内蔵されているもので、無線 LAN が利用できます。

| 000                          |                 | MacBook Pro        |                 |                   |              |
|------------------------------|-----------------|--------------------|-----------------|-------------------|--------------|
| ▼ハードウェア                      | 動作中のサービス        | ▲ 種類               | ハードウェア          | RSD 装置名           | IPv4 アドレス    |
| ATA                          | AirMac          | AirMac             | AirMac          | en1               | 192.168.12.2 |
| Bluetooth                    | Bluetooth DUN   | PPP (PPPSerial)    | モデム             | Bluetooth-Moden   | 1            |
| Ethernet カード                 | Bluetooth PAN   | Ethernet           | Ethernet        | en2               |              |
| Fibre Channel                | Ethernet        | Ethernet           | Ethernet        | en0               |              |
| FireWire                     | FireWire        | FireWire           | FireWire        | fw0               |              |
| PCIカード                       |                 |                    |                 |                   |              |
| SAS                          |                 |                    |                 |                   |              |
| Thunderbolt                  |                 |                    |                 |                   |              |
| USB                          |                 |                    |                 |                   |              |
| オーディオ (内蔵)                   |                 |                    |                 |                   |              |
| カードリーダー                      |                 |                    |                 |                   |              |
| グラフィックス/ディスプレイ               | AirMac :        |                    | 0               |                   |              |
| シリアル ATA                     |                 |                    |                 |                   |              |
| ディスク作成                       | 種類:             | AirMac             |                 |                   |              |
| NOUN SCSI                    | ハードウェア:         | AirMac             |                 |                   |              |
| ハードウェア RAID                  | RSD 装置名:        | enl                |                 |                   |              |
| 7929                         |                 | 102 168 12 2       |                 |                   |              |
| 200                          | IPV4 2 IPD A    | 152.100.12.2       |                 |                   |              |
| 診断                           | 124             |                    |                 |                   |              |
| 車派                           | アドレス:           | 192.168.12.2       |                 |                   |              |
| *******                      | 構成方法:           | DHCP               |                 |                   |              |
| Wi-Ei                        | インターフェイス        | 名: en1             |                 |                   |              |
| マットワーク環境                     | ネットワーク署名        | : IPv4.Router=192. | 168.12.1;IPv4.R | outerHardwareAddr | ess=00:1d:   |
| インドンーン深端                     |                 | 73:57:b9:16        |                 |                   |              |
| ボリューム                        | ルーター:           | 192.168.12.1       |                 |                   |              |
| モデム                          | サブネットマスク        | : 255.255.255.0    |                 |                   |              |
| ▼ソフトウェア                      | IPv6 :          |                    |                 |                   |              |
| Developer                    | 構成方法: 自動        |                    |                 |                   |              |
| 💻 matsuoka の MacBook Pro 🕨 🤻 | ネットワーク ⊨ AirMac |                    |                 |                   |              |

「動作中のサービス」欄に AirMac が表示されていない時は、AirMac カードが内蔵されていないので無線 LAN が利用できません。

- 1.3 設定手順
  - 1.3.1 証明書のインストール

ルート証明書を <u>http://web.db.tokushima-u.ac.jp/DNS/PKI/CA/root.crt</u>から 最初にダウンロードして取得準備しておきます。また、この処理を行う時は、Mac の 管理者パスワードが必要になります。

①ダウンロードされたルート証明書ファイル「root.crt」をダブルクリックします。

②「キーチェンアクセス」が起動し、証明書の追加を確認するダイアログが 出てくるので「常に信頼」を選択してください。

| ♪ クリックすると ログインキーチェ<br>キーチェーン<br>♪ ログイン<br>△ MicrosCertificates<br>⇒ システム<br>□ システムルート | -ンがロックされます。<br>*root-ca.db.tol<br>頼するようにおき<br>この証明者は、期<br>この設定を変更す。<br>定*客編集してくだ<br>root-ca.db.tokushima-u.ac | kushima-u.ac.jp"によっ<br>をいのコンピュータを設定<br>在のコーザだけに信頼され<br>る場合は、キーチェーンアグ<br>さい。<br>.jp<br>kushima-u.ac.jp  | て署名された証明書をこれ以<br>しますか?<br>こいるものとして相違されます。<br>クセズでこの証明書を開き、"信                                                 | Q<br>(外間)<br>線で<br>規設                                              |
|---------------------------------------------------------------------------------------|----------------------------------------------------------------------------------------------------|----------------------------------------------------------------------------------------------------|----------------------------------------------------------------------------------------------------|--------------------------------------------------------------------|
| キーチェーン                                                                                | *root-ca.db.tol<br>頼するようにおき<br>この近明市は、現<br>この近望を変更す。<br>定を服集してくざ<br>root-ca.db.tokushima-u.ac                 | kushima-u.ac.jp"によっ<br>使いのコンピュータを設定<br>在のユーザだけに信頼され<br>る場合は、キーチェーンア<br>さない。<br>- Jp<br>kushima-u.ac.jp | て署名された証明書をこれ以<br>しますか?<br>こいるものとして指定されます。<br>っセスでこの証明書を開き、"信                                                 | (時信<br>後で<br>頻設                                                    |
| 2<br>分類                                                                               | root-ca.db.tokushima-u.ac<br>entificate<br>ルート認証局                                                             | .jp<br>kushima-u.ac.jp                                                                                 |                                                                                                    | ->                                                                 |
| 分類                                                                                    | ertificate<br>ルート認証局                                                                                          | kushima-u.ac.jp                                                                                        | 2011/11/16 9 07 15                                                                                           |                                                                    |
| 洋 すべての項目 ▶ 1<br>ん パスワード ▶ 1                                                           |                                                                                                    | F2月7日土曜日 18時46分4<br> 書は信頼されていません                                                                       | 2秒 日本標準時                                                                                                    |                                                                    |
| <ul> <li>秘密メモ</li> <li>自分の証明書</li> </ul>                                              | 証明書を隠                                                                                                    | ja j                                                                                                   | 信頼しない 常に                                                                                                    | 言頼                                                                 |
|                                                                                       | ATSUNDRA Network<br>2003545 (visitor colp<br>du x + A Olfrö 7:<br>mogmanison<br>1 5617 - 10:                  | Artim 2×152+<br>2707+5220<br>203+5220<br>1/5+521/54<br>Artim 2×152+                                    | 2011/10/10/202333<br>2011/10/23/14/34/22<br>2011/02/24/14/6/22<br>2011/02/24/24/00/42<br>2011/12/02/24/24/24 | 104<br>104<br>104<br>104<br>104<br>104<br>104<br>104<br>104<br>104 |

③「システム証明書の信頼性」に関する、システム承認が表示されますので Mac の管理者パスワードを入力して「設定をアップデート」を選択して承認 してください。

| "システム証明書の信頼性"環境設定を変更しようとし<br>ています。これを許可するには、パスワードを入力<br>してください。 |
|-----------------------------------------------------------------|
| 名前:                                                             |
| パスワード:                                                          |
| キャンセル 設定をアップデート                                                 |

④正しく証明書がインストールされていると「キーチェンアクセス」に 「root-ca. db. tokushima-u. ac. jp」の項目が表示され、ルート証明書の登録 が完了しました。

| 00                                                                 |                                                      | キーチェーンア                                                           | クセス                                                 |                 |
|--------------------------------------------------------------------|------------------------------------------------------|-------------------------------------------------------------------|-----------------------------------------------------|-----------------|
| クリックすると ログイン                                                       | ン キーチェーンがロックされます。                                    |                                                                   |                                                     | Q               |
| キーチェーン<br><b>ログイン</b><br>MicrosCertificates<br>論 システム<br>で システムルート | Centificate<br>通過<br>自己署名ルート<br>有効期限:201<br>③ このルート面 | ibiquity.peer-uuid.E<br>証明書<br>2年10月 12日金曜日 14時:<br>E明書は信頼されていません | 9 <b>36A569F-4FD1-4B98-A3(</b><br>34分10秒 日本標準時<br>, | 59-B374F7ABAC15 |
|                                                                    | 名前                                                   | ▲ 種類                                                              | 有効期限                                                | キーチェーン          |
|                                                                    | ▶ 📷 com.apple.u9-B374F3                              | 7ABAC15 証明書                                                       | 2012/10/12 14:34:10                                 | ログイン            |
|                                                                    | ▶ 📷 com.apple.u5-BFDD3                               | 15F3AF2 証明書                                                       | 2012/10/13 8:25:03                                  | ログイン            |
|                                                                    | ▶ 🛃 com.apple.u5-BFDD3                               | 15F3AF2 証明書                                                       | 2012/10/13 8:25:09                                  | ログイン            |
|                                                                    | 🔀 root-ca.db.tokushima-u                             | u.ac.jp 証明書                                                       | 2015/02/07 18:46:42                                 | ログイン            |
|                                                                    | 10 个明                                                | 証明書                                                               |                                                     | ロジイン            |
| 分類                                                                 |                                                      |                                                                   |                                                     |                 |
| 🖗 すべての項目                                                           |                                                      |                                                                   |                                                     |                 |
| / バスワード                                                            |                                                      |                                                                   |                                                     |                 |
| 🧉 秘密メモ                                                             |                                                      |                                                                   |                                                     |                 |
| □ 自分の証明書                                                           |                                                      |                                                                   |                                                     |                 |
|                                                                    |                                                      |                                                                   |                                                     |                 |
| □3 証明書                                                             |                                                      |                                                                   |                                                     |                 |
|                                                                    |                                                      |                                                                   |                                                     |                 |
|                                                                    |                                                      |                                                                   |                                                     |                 |
|                                                                    |                                                      |                                                                   |                                                     |                 |
|                                                                    |                                                      |                                                                   |                                                     |                 |
|                                                                    |                                                      |                                                                   |                                                     |                 |
|                                                                    |                                                      |                                                                   |                                                     |                 |
|                                                                    |                                                      |                                                                   |                                                     |                 |
|                                                                    |                                                      |                                                                   |                                                     |                 |
|                                                                    |                                                      |                                                                   |                                                     |                 |
|                                                                    |                                                      |                                                                   |                                                     |                 |
|                                                                    |                                                      |                                                                   |                                                     |                 |
|                                                                    | + i ===                                              |                                                                   | 5 項目                                                |                 |

## 1.3.2 ルート証明書の信頼設定

①正しく証明書がインストールされていると「キーチェンアクセス」に 「root-ca. db. tokushima-u. ac. jp」の項目が表示されその項目をダブルクリ ックしてください。

| 00                                                                            | +                                                                                                    | ーチェーンアクセス | ζ                   |        |  |  |
|-------------------------------------------------------------------------------|----------------------------------------------------------------------------------------------------|-----------|---------------------|--------|--|--|
| りりックすると ログイン                                                                  | ソ キーチェーンがロックされます。                                                                                                    |           |                     | ٩      |  |  |
| キーチェーン<br><b>● ログイン</b><br>● MicrosCertificates<br>● システム<br><b>下</b> システムルート | com.apple.ubiquity.peer-uuid.D36A569F-4FD1-4898-A369-B374F7ABAC15<br>自己署名ルート証明書<br>有効期限:2012年10月12日金曜日 14時34分10秒 日本標準時<br>© このルート証明書は信頼されていません |           |                     |        |  |  |
|                                                                               | 名前                                                                                                    | 種類        | 有効期限                | キーチェーン |  |  |
|                                                                               | ▶ Com.apple.u9-B374F7ABAC15                                                                                                    | 証明書       | 2012/10/12 14:34:10 | ログイン   |  |  |
|                                                                               | com.apple.u5-BFDD315F3AF2                                                                                                    | 証明書       | 2012/10/13 8:25:03  | ログイン   |  |  |
|                                                                               | ▶ Com.apple.u5-BEDD315E3AE2                                                                                                    | 証明書       | 2012/10/13 8:25:09  | ログイン   |  |  |
|                                                                               | root-ca.db.tokushima-u.ac.jp                                                                                                    | 証明書       | 2015/02/07 18:46:42 | ログイン   |  |  |
|                                                                               | 📷 不明                                                                                                    | 証明書       | 777                 | ログイン   |  |  |
| 分類                                                                            |                                                                                                    |           |                     |        |  |  |
| 🖟 すべての項目                                                                      |                                                                                                    |           |                     |        |  |  |
| L. バスワード                                                                      |                                                                                                    |           |                     |        |  |  |
| 秘密メモ                                                                          |                                                                                                    |           |                     |        |  |  |
| 国 自分の証明書                                                                      |                                                                                                    |           |                     |        |  |  |
| © #                                                                           |                                                                                                    |           |                     |        |  |  |
| i italik                                                                      |                                                                                                    |           |                     |        |  |  |
| 🔤 611.973 🖬                                                                   |                                                                                                    |           |                     |        |  |  |
|                                                                               |                                                                                                    |           |                     |        |  |  |
|                                                                               |                                                                                                    |           |                     |        |  |  |
|                                                                               |                                                                                                    |           |                     |        |  |  |
|                                                                               |                                                                                                    |           |                     |        |  |  |
|                                                                               |                                                                                                    |           |                     |        |  |  |
|                                                                               |                                                                                                    |           |                     |        |  |  |
|                                                                               |                                                                                                    |           |                     |        |  |  |
|                                                                               |                                                                                                    |           |                     |        |  |  |
|                                                                               |                                                                                                    |           |                     |        |  |  |
|                                                                               |                                                                                                    |           |                     |        |  |  |
|                                                                               | + i ===                                                                                                    |           | 5 項目                |        |  |  |

②ルート証明書の詳細ウィンドウが開くので、「信頼」メニューを開き、「この証明書を使用するとき」を「常に信頼」を選択してください。

| ● O O roo                                                         | t-ca.db.tokushima-u.ac.jp                                                                                   |
|-------------------------------------------------------------------|----------------------------------------------------------------------------------------------------|
| Centificate<br>いート認証局<br>有効期限:2015年<br>○ この証明書はこの<br>この証明書を使用するとき | xushima-u.ac.jp<br>2月7日+曜日 18時46分42秒 日本標準時<br>の システムデフォルトを使用 ものとして指定されて<br>常に信頼<br>信頼しない<br>: ✓ カスタム設定を使用 ? |
| SSL (Secure Sockets Layer)                                        | 値が指定されていません 🗧                                                                                               |
| 安全なメール(S/MIME)                                                    | 値が指定されていません 🛟                                                                                               |
| 拡張認証 (EAP)                                                        | 値が指定されていません 🛟                                                                                               |
| IP Security (IPsec)                                               | 値が指定されていません 💠                                                                                               |
| iChat セキュリティ                                                      | 値が指定されていません 💠                                                                                               |
| Kerberos クライアン                                                    | 値が指定されていません 🗧                                                                                               |
| Kerberos サーノ                                                      | 『値が指定されていません ♀                                                                                              |
| コード署に                                                             | 名 値が指定されていません 💠                                                                                             |
| X.509 基本ポリシー                                                      | - 常に信頼 ÷                                                                                                    |

1.4 ワイヤレスネットワークの設定

1 画面上部のメニューバーにある「アップルメニュー(リンゴマーク)」から「シ ステム環境設定...」をクリックしてください。

| (            | Finder                          | ファイル          | 編集  | 表示                |
|--------------|---------------------------------|---------------|-----|-------------------|
| こ<br>ソ<br>Ap | の Mac に<br>フトウェフ<br>op Store    | ついて<br>?・アップテ | 'ート |                   |
| シ            | ステム環境                           | 観定…           |     |                   |
| D            | ock                             |               |     | ►                 |
| 最            | 近使った項                           | 目             |     | ►                 |
| 強            | 制終了                             |               | Y   | #৩                |
| ス<br>再<br>シ  | リープ<br><sup>:</sup> 起動<br>ステム終了 | ·             |     |                   |
| m            | atsuoka 총                       | モログアウト        | · û | ₽ <mark>₩Q</mark> |

2「システム環境設定...」ウィンドウの「インターネットとワイヤレス」カテ ゴリから「ネットワーク」をクリックしてください。

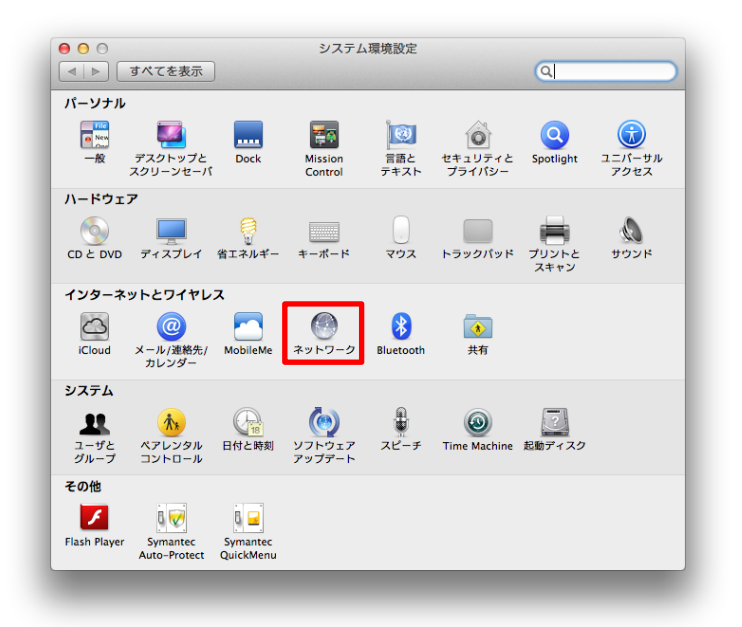

3「ネットワーク」ウィンドウの左ペインから「Wi-Fi」をクリックして選択し、 「ネットワーク名」から「ほかのネットワークに接続...」を選択します。

| 00                                   | ネットワーク                                                                                       |                                            |
|--------------------------------------|----------------------------------------------------------------------------------------------|--------------------------------------------|
| ▲ ▶ すべてを表示                           |                                                                                              | ٩                                          |
| ネットワーク                               | 景境: 自動                                                                                       | \$                                         |
| ● Wi-Fi<br>接載済み<br>● Ethernet<br>未接続 | 状況: 接続済み<br>Wi-Fiは ut-161F1-10<br>192.168.12.2 が設定さ                                          | Wi-Fi を切にする<br>1 に接続していて、IP アドレス<br>れています。 |
| ● FireWire 🍲                         | ネットワーク名 ✓ ut-161F1-101                                                                       | _ ≈ ]                                      |
| ● <mark>Bluetooth PAN</mark><br>未接続  | 001D7366A502_/<br>A5_TC_WAP<br>B5ROBOLAN<br>C101AP<br>C10AP<br>sodoisland(84no2<br>wiviabb16 | ▲ ▲ ⊕ ⊕ ⊕ ⊕                                |
|                                      | ほかのネットワーク<br>ネットワークを作用                                                                       | 7に接続<br>だ                                  |
| + - * •                              | ☑ メニューパーに Wi-Fi の状況を表示                                                                       | 詳細 ?                                       |
| 2010 変更できないようにするに                    | はカギをクリックします。 アシスタント                                                                          | 元に戻す 適用                                    |

4「ネットワーク名」をtokushima-uWLANで設定し、セキュリティをWPA2エン タープライズを選択します。選択後、学生の方はモードを自動に設定します。ユ ーザ名、パスワードを入力して接続を行います。以上で設定終了です。教職員の 方は、項番5を確認ください。

| 000                                                                                                    |                                                                                                    | ネットワーク                                                                                                    |                                                                |                                                     |
|----------------------------------------------------------------------------------------------------|----------------------------------------------------------------------------------------------------|----------------------------------------------------------------------------------------------------|----------------------------------------------------------------|-----------------------------------------------------|
|                                                                                                    | てを表示                                                                                                    |                                                                                                    | Q                                                              |                                                     |
| <ul> <li>● Wi-Fi<br/>扱統済み</li> <li>● Ethernet<br/>未援続</li> <li>● FireWire<br/>未援続</li> <li>● Bluetooth<br/>未援続</li> </ul> | <ul> <li>Wi-Fi ネッ<br/>援税したいネ<br/>す。<br/>ネットワーク名<br/>セキュリティ<br/>モード<br/>ユーザ名<br/>パスワード<br/>▲ ネットワークが見つか<br/>()<br/>ネットワークが見つか<br/>()<br/>ネットワークを表         </li> </ul> | <ul> <li>トワークを検出して接続</li> <li>マトワークの名前とセキュレ</li> <li>tokushima-uWLAN</li> <li>WPA2 エンターブラ</li> <li>自動</li> <li>c301292019-wee6</li> <li>・・・・・・・・・・・・・・・・・・・・・・・・・・・・・・・・・・・・</li></ul> | <b>Lします。</b><br>IF r の種類を入力しま<br>イズ ÷<br>b<br>を記憶<br>ンセル<br>授続 | :切にする<br>IPアドレス<br>↓<br>とを確認<br>。 炭切のネット<br>ワークに接続す |
| + - ☆▼<br>● 変更できな                                                                                                    | ✓ メニ<br>いようにするにはカギをクリ                                                                                                    | ニューパーに Wi-Fi の状<br>リックします。 アシス                                                                                                    | 況を表示 詳<br>(タント) 元に戻す                                           | <b>/細</b> ?<br>適用                                   |

5「ネットワーク名」を tokushima-uWLAN で設定し、セキュリティを WPA2 エン タープライズを選択します。選択後、教職員の方は、モードを EAP-TLS に設定し ます。ID に EDB 発行された個人証明書を選択して接続を行います。

| Wi-Fi                                                | 接続したいネッす。      | トワークの名前とセキュリティの種類を            | 入力しま                    |                      |
|------------------------------------------------------|----------------|-------------------------------|-------------------------|----------------------|
| 接続済み                                                 | ネットワークタ:       | tokushima-uWI AN              | = 59/I                  |                      |
| ● Ethernet<br>未接続                                    | セキュリティ:        | WPA2 エンタープライズ                 | ÷)                      | 1.02                 |
| FireWire                                             | モード:           | EAP-TLS                       | ÷) —                    | ÷                    |
| <ul> <li>未接続</li> <li>● Bluetooth<br/>未接続</li> </ul> | ID:<br>0 ユーザ名: | なし<br> <br> <br>  このネットワークを記憶 | ・          ・          ・ | 確認<br>知のネット<br>クに接続す |
| (                                                    | ? ネットワークを表示    | 〒 キャンセル                       | 接続                      |                      |
|                                                      | et a -         |                               | =¥ 90                   |                      |

※EDB の個人証明書が必要になります。前もって準備をお願いいたします。取 得方法については、EDB のホームページよりご確認ください。

以上